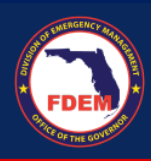

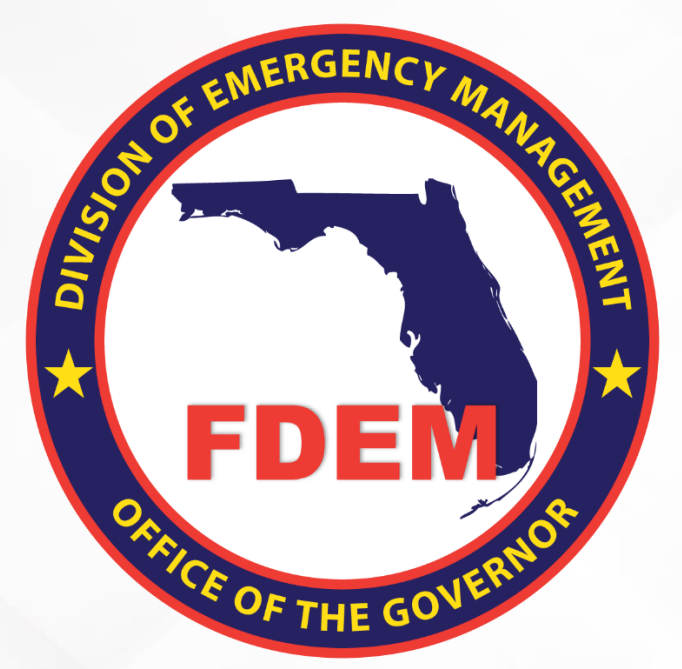

# DEMES Quick Reference Guide State Agency Event Cost Reporting

Updated April 11, 2023

#### **DEMES Support Resources**

For more information and to stay informed of project updates, please visit the <u>DEMES page</u> on the Florida Disaster website. This site contains support resources, including support contacts, FAQs, videos, and additional job aids.

#### Feedback

Your feedback and input is important to the success of this initiative. The project team encourages you to share your feedback and ideas for enhancement at <u>DEMES.Support@em.myflorida.com</u>.

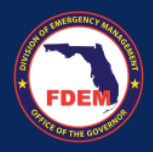

#### Introduction

This document outlines the steps a State Agency Contact (FPOC), needs to take to create a new cost report to provide their agency's actual, obligated, and projected costs by different categories/types, so that their data is rolled up into FDEM's disaster reporting. The document also outlines how the FPOC can upload attachments and assign tags to their cost report.

#### Login

1. External partners can access the Mutual Aid portal via https://www.fdemportal.com/grants

#### **Access Event Cost Reporting**

- 1. Once on the portal, click on the Cost Report tab: header bar
- 2. The Cost Report page will load providing a list of your agencies' cost reports by disaster.

## **Add New Event Cost Report**

- 1. On the Cost Report page, click New to create a new report for a particular disaster.
- 2. Search for Disaster and select your Agency. Click Save.
- 3. Identify the category(s) where costs need to be added
  - a. Categories = A. debris removal, B. Emergency Protective Measures, C Roads & Bridges...
- 4. Click on Category tab.
- 5. Click on **pencil icon** for the cost type where an estimate is needed.
  - a. Cost Type = Personnel, equipment, travel...
- 6. Enter in cost amount into one of the items: Actual, Obligation, Projection.
- 7. Click Check mark to record the amount.
- 8. Verify amounts in header bar have increased by the amount added.
- 9. Note: to view a full report (all category expenses in one view) click the Attachment tab.
- 10. Verify Reported Today checkbox on the top is ticked.

## **Upload Attachments and Assign Tags to Cost Report**

- 1. Once on the portal, click on the Cost Report tab: header bar
- 2. The **Cost Report** page will load providing a list of your agencies' cost reports by disaster.
- 3. Click on the **Cost Report Link** (blue) for the cost report you want to add an attachment to.
- 4. Scroll to the bottom and click on Attachments tab.
- 5. Click on **Upload Files** button.
- 6. Select the file.
- 7. Once loaded, click **Done**.
- 8. Select appropriate Cost Category(s) and click on right arrow to move category to under Chosen.
- 9. Select a **Cost Type(s)** and click on right arrow to move type to show under Chosen.
- 10. Click Save.
- 11. Verify document was uploaded correctly in the document listing.